- 1. Open the This PC folder.
- 2. Insert URL <u>ftp://sftp.mbsbooks.com</u> and press Enter.

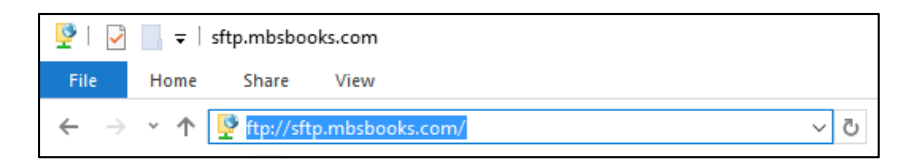

3. You will be prompted to enter a username (tao700000) and password (Jbond007).

| <b>?</b> > | Either the serv<br>accepted.                        | ver does not allow anonymous logins or the e-mail address was not                                                                                                    |          |
|------------|-----------------------------------------------------|----------------------------------------------------------------------------------------------------|----------|
| •          | FTP server:                                         | sftp.mbsbooks.com                                                                                                    |          |
|            | <u>U</u> ser name:                                  | tao700000 ~                                                                                                    |          |
|            | Password:                                           | •••••                                                                                                    |          |
|            |                                                     |                                                                                                    |          |
|            | After you log o                                     | on, you can add this server to your Favorites and return to it easily                                                                                                    |          |
| ⚠          | After you log o<br>FTP does not e<br>server. To pro | on, you can add this server to your Favorites and return to it easily<br>encrypt or encode passwords or data before sending them to the<br>otect the security of your passwords and data, use WebDAV instea | r.<br>Id |

4. Save the "setup.exe" file by right-clicking on the file and selecting "Copy To Folder..."

| setup.exe<br>Open    |  |
|----------------------|--|
| Copy To Folder       |  |
| <b>Copy</b><br>Paste |  |
| Delete<br>Rename     |  |
| Properties           |  |
|                      |  |

- 5. In the Browse for Folder window, select the Desktop and click "OK". A "Copying" box will display automatically and close when completed.
- 6. If this is the first time installing buyback skip to STEP 13. If not, you will need to delete Firebird.

- a. To do this press Ctrl Alt Delete and select Task manager.
- b. Locate and highlight Firebird. Click End Task. This will keep you from being required to restart your PC after installation.

Note: You can also go to your task bar and click on the carrot " 🏠 " to see if Firebird is there. If so right click on it and click shutdown.

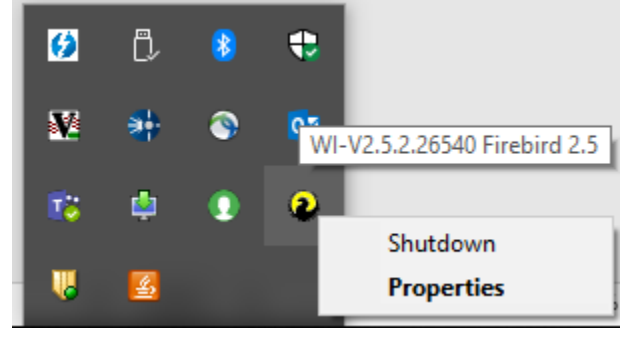

7. Next go to your start menu on your PC and locate Control Panel. The option is found by typing it in the search bar.

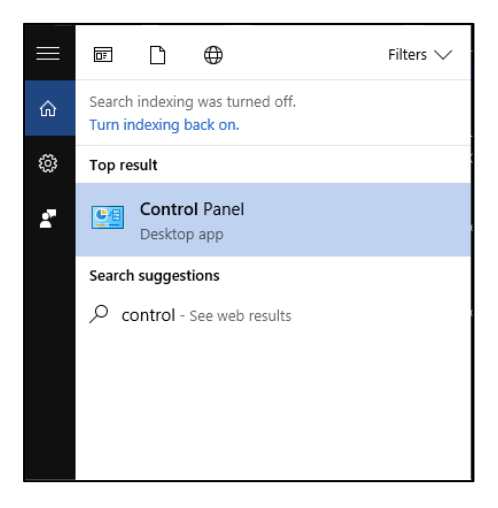

8. Go to Programs and Features

| 🔄 All Control Panel Items – 🗌 🗙                                                               |                                            |                               |                          |  |  |  |  |  |  |  |  |
|-----------------------------------------------------------------------------------------------|--------------------------------------------|-------------------------------|--------------------------|--|--|--|--|--|--|--|--|
| ← → · ↑ 🖾 > Control Panel > All                                                               | <ul> <li>V Search Control Panel</li> </ul> |                               |                          |  |  |  |  |  |  |  |  |
| Adjust your computer's settings View by: Small icons 🔻                                        |                                            |                               |                          |  |  |  |  |  |  |  |  |
| 🗄 Administrative Tools 🛛 🥥 Adobe Gamma (32-bit) 🛛 📷 AutoPlay 😽 Backup and Restore (Windows 7) |                                            |                               |                          |  |  |  |  |  |  |  |  |
| RitLocker Drive Encryption                                                                    | 💶 Color Management                         | Credential Manager            | 🔮 Date and Time          |  |  |  |  |  |  |  |  |
| 🐻 Default Programs                                                                            | 着 Device Manager                           | To Devices and Printers       | 🛄 Display                |  |  |  |  |  |  |  |  |
| Ease of Access Center                                                                         | File Explorer Options                      | le History                    | Flash Player (32-bit)    |  |  |  |  |  |  |  |  |
| A Fonts                                                                                       | 崤 HomeGroup                                | 🔛 HP 3D DriveGuard            | 🔒 Indexing Options       |  |  |  |  |  |  |  |  |
| 🔡 Intel® HD Graphics 🥼                                                                        | 🔁 Intel® Rapid Storage Technology          | 😒 Internet Options            | 🕌 Java (32-bit)          |  |  |  |  |  |  |  |  |
| 🔤 Keyboard                                                                                    | 🗫 Language                                 | Mail (Microsoft Outlook 2013) | Mouse                    |  |  |  |  |  |  |  |  |
| Network and Sharing Center                                                                    | 🚅 Personalization                          | 📰 Phone and Modem             | Power Options            |  |  |  |  |  |  |  |  |
| Programs and Features                                                                         | 🝳 QuickTime (32-bit)                       | 🐼 Recovery                    | 🔗 Region                 |  |  |  |  |  |  |  |  |
| 🐻 RemoteApp and Desktop Connections                                                           | Sound Sound                                | 🖶 Speech Recognition          | 📀 SRS PRO Audio          |  |  |  |  |  |  |  |  |
| Storage Spaces                                                                                | 🔇 Sync Center                              | 🕎 System                      | 🖳 Taskbar and Navigation |  |  |  |  |  |  |  |  |
| 📧 Troubleshooting                                                                             | 🍇 User Accounts                            | iiii Windows Defender         | 🔗 Windows Firewall       |  |  |  |  |  |  |  |  |
| 🖼 Windows Mobility Center                                                                     | 📱 Work Folders                             |                               |                          |  |  |  |  |  |  |  |  |

9. Highlight Firebird and click uninstall. Complete the same uninstall step for MBS\_Buyback and select "yes" to any additional windows that may pop up.

| Programs and Features -                          |                             |                                                              |                                        |              |         |              |  |  |  |
|--------------------------------------------------|-----------------------------|--------------------------------------------------------------|----------------------------------------|--------------|---------|--------------|--|--|--|
| ÷                                                | > · 🛧 👩 > Control Pa        | ✓ Č Se                                                       | arch Programs and Features             |              |         |              |  |  |  |
| Control Panel Home Uninstall or change a program |                             |                                                              |                                        |              |         |              |  |  |  |
|                                                  | View installed updates      | To uninstall a program, select it from the list and the      | en click Uninstall, Change, or Repair. |              |         |              |  |  |  |
| •                                                | Turn Windows features on or |                                                              |                                        |              |         |              |  |  |  |
|                                                  | off                         | Organize 🔻 Uninstall                                         |                                        |              |         |              |  |  |  |
|                                                  | Install a program from the  | Name                                                         | Publisher                              | Installed On | Size    | Version      |  |  |  |
|                                                  | Includin                    |                                                              | Drophox Inc.                           | 2/3/2016     |         | 2.10.46      |  |  |  |
|                                                  |                             | FileZilla Client 3 17.0                                      | Tim Kosse                              | 5/3/2016     | 22.1 MB | 3 17 0       |  |  |  |
|                                                  |                             | Eirebird 2 5 2 26540 (x64)                                   | Firebird Project                       | 11/16/2017   | 24.3 MB | 2 5 2 26540  |  |  |  |
|                                                  |                             | G Foxit Reader                                               | Foxit Software Inc.                    | 8/30/2017    | 166 MB  | 8.3.2.25013  |  |  |  |
|                                                  |                             | Google Chrome                                                | Google Inc.                            | 8/23/2013    | 355 MB  | 62.0.3202.94 |  |  |  |
|                                                  |                             | HP 3D DriveGuard                                             | Hewlett-Packard Company                | 8/23/2013    | 4.78 MB | 5.1.7.1      |  |  |  |
|                                                  |                             | 1 HP Backlit Keyboard Controls                               | Hewlett-Packard Company                | 8/23/2013    | 1.15 MB | 1.5.6.1      |  |  |  |
|                                                  |                             | HP Connection Manager                                        | Hewlett-Packard Company                | 8/23/2013    | 48.2 MB | 4.4.9.1      |  |  |  |
|                                                  |                             | HP ESU for Microsoft Windows 7                               | Hewlett-Packard Company                | 8/23/2013    | 30.7 MB | 2.0.7.1      |  |  |  |
|                                                  |                             | HP HD Webcam [Fixed]                                         | SunplusIT                              | 2/3/2016     | 3.87 MB | 3.5.8.2      |  |  |  |
|                                                  |                             | m HP Hotkey Support                                          | Hewlett-Packard Company                | 8/23/2013    | 35.8 MB | 4.6.10.1     |  |  |  |
|                                                  |                             | D HP Software Framework                                      | Hewlett-Packard Company                | 8/23/2013    | 14.5 MB | 4.6.10.1     |  |  |  |
|                                                  |                             | HP System Default Settings                                   | Hewlett-Packard Company                | 8/23/2013    | 3.17 MB | 2.4.2.1      |  |  |  |
|                                                  |                             | 18M Notes 9.0.1 Social Edition                               | IBM                                    | 3/11/2015    | 910 MB  | 9.01.13294   |  |  |  |
|                                                  |                             | IC User Applications (64-bit) 2017 R2                        | Interactive Intelligence, Inc.         | 6/20/2017    | 1.78 GB | 17.2.9.2     |  |  |  |
|                                                  |                             | IDT Audio                                                    | IDT                                    | 8/23/2013    | 57.0 MB | 1.0.6425.0   |  |  |  |
|                                                  |                             | Intel(R) Network Connections Drivers                         | Intel                                  | 2/11/2016    | 1.78 MB | 17.2         |  |  |  |
|                                                  |                             | Intel <sup>®</sup> HD Graphics Driver                        | Intel Corporation                      | 2/11/2016    | 3.17 MB | 8.15.10.2778 |  |  |  |
|                                                  |                             | 😥 Intel® Rapid Storage Technology                            | Intel Corporation                      | 2/11/2016    | 21.9 MB | 11.2.0.1006  |  |  |  |
| 1                                                |                             | Intel <sup>®</sup> USB 3.0 eXtensible Host Controller Driver | Intel Corporation                      | 2/11/2016    | 3.99 MB | 1.0.5.235    |  |  |  |
|                                                  |                             | Interactive Update Client 2017 R2                            | Interactive Intelligence, Inc.         | 6/19/2017    | 428 MB  | 17.2.9.2     |  |  |  |
|                                                  |                             | iTunes                                                       | Apple Inc.                             | 5/6/2016     | 280 MB  | 12.3.3.17    |  |  |  |
| 1                                                |                             | 🕌 Java 7 Update 55                                           | Oracle                                 | 8/26/2013    | 148 MB  | 7.0.550      |  |  |  |
| 1                                                |                             | 🜁 JMicron Flash Media Controller Driver                      | JMicron Technology Corp.               | 2/11/2016    | 1.89 MB | 1.0.72.4     |  |  |  |
|                                                  |                             | 😹 LegaSuite Management Console                               | Rocket Software, Inc.                  | 2/11/2016    | 1.28 MB | 7.6.0.596    |  |  |  |
|                                                  |                             | 😹 LegaSuite Workbench for 64-bit 7.5.2                       | Rocket Software, Inc.                  | 2/11/2016    | 1.13 GB | 7.2801.1.41  |  |  |  |
|                                                  |                             | ኛ Lolgame                                                    | Microsoft                              | 2/3/2016     |         | 1.0.0.5      |  |  |  |
|                                                  |                             | MagSwipeCfg                                                  | ID TECH                                | 11/25/2014   | 1.17 GB | 2.2.0        |  |  |  |
| 1                                                |                             | Malwarebytes Anti-Malware version 2.2.0.1024                 | Malwarebytes                           | 1/19/2016    | 59.3 MB | 2.2.0.1024   |  |  |  |
| 1                                                |                             | MBS_Buyback                                                  | MBS_Textbook_Exchange                  | 11/16/2017   | 629 MB  | 1.0.0.39     |  |  |  |

10. Navigate back to the This PC folder and double click on the Windows (C:) drive.

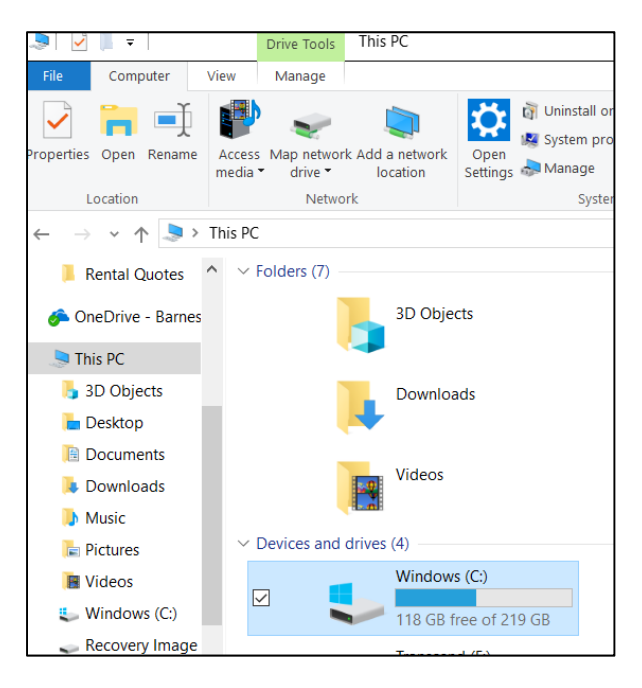

11. If MBS Buyback was installed previously, the MBS\_Textbook\_Exchange folder will display. Right click on the folder and Delete.

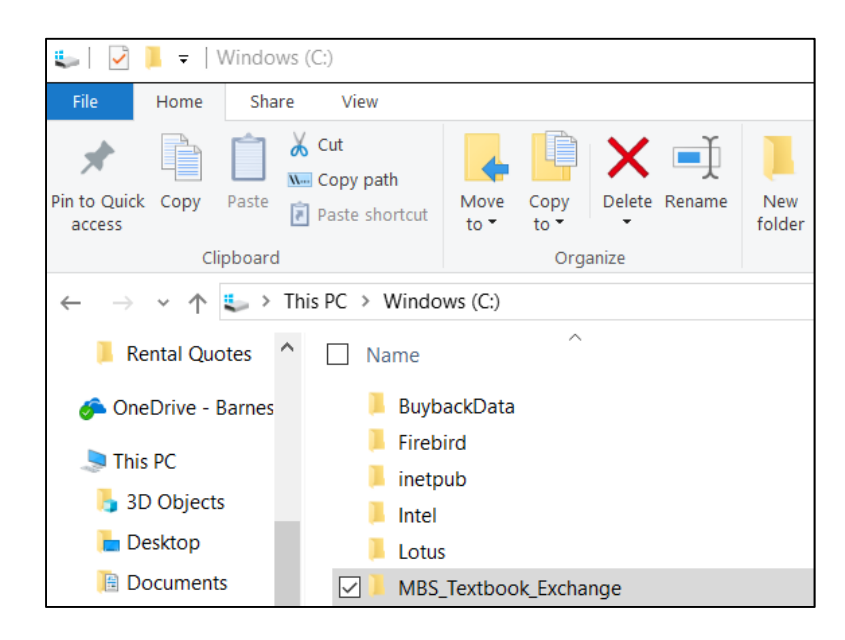

- 12. Find the "setup.exe" file on the Desktop and double click it to start the installation.
- 13. Follow the Install Wizard to install the Buyback